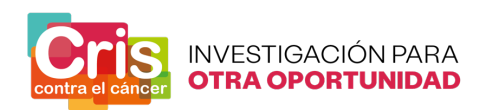

## **C**RIS Out-Back Fellowship 2025. **Guideline for applicants**

Applicants to the CRIS Out-Back Fellowship call for applications must follow the steps indicated in this guideline for submitting their candidacy.

## REGISTRATION

1. Go to <a href="https://outback2025.criscancer.org/register">https://outback2025.criscancer.org/register</a>

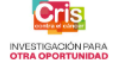

CRIS Cancer Call for Applications

| Register | Name<br>E-Mail Address<br>Password<br>Confirm Password | <br> <br> <br> <br> <br>Register |
|----------|--------------------------------------------------------|----------------------------------|
|          |                                                        | Already have an account? Login   |
|          |                                                        | convocatorias@criscancer.org     |

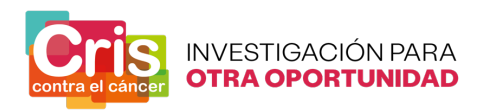

**2.** Fill in the gaps and click on the *Register* button.

| Register | Name             |                                |
|----------|------------------|--------------------------------|
|          | E-Mail Address   |                                |
|          | Password         |                                |
|          | Confirm Password |                                |
|          | Reg              | gister                         |
|          |                  | Already have an account? Login |
|          |                  | convocatorias@criscancer.o     |

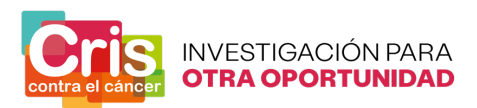

**3.** Check your e-mail inbox.

You should receive an email from CRIS Cancer Call for Applicants with the subject Verify Email Address.

\* In case you have not received the email, please check the spam folder or go to the previous page and click on *Resend verification email* button.

| CRIS Cancer Call for Applications | Candidato 👻                                                                                                    |
|-----------------------------------|----------------------------------------------------------------------------------------------------|
| Welcome                           | We've just sent you an email. Please click the link on it and confirm<br>your account.<br>If you do not receive it, please check the junk email or spam folder.<br>The link will expire in 60 minutes.<br>Didn't received the email? Please click on the button and we'll sent<br>it again.<br>Resend verification email |
|                                   | convocatorias@criscancer.org                                                                                                    |

\* In case you continue not receiving the verification email, please email <u>convocatorias@criscancer.org</u>.

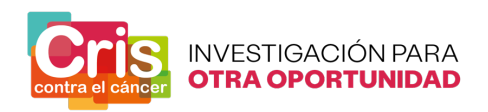

**4.** Press the Verify Email Address button or the link at the bottom of the email.

|      | Verify Email                             | Address                                                      | Recibidos ×                                                                                                    |                                                                                    |   | ð | Ø |
|------|------------------------------------------|--------------------------------------------------------------|----------------------------------------------------------------------------------------------------|------------------------------------------------------------------------------------|---|---|---|
|      | 4                                        |                                                              |                                                                                                    |                                                                                    |   |   |   |
| Cris | CRIS Cancer Call<br>para convocatorias+1 | for Applicants                                               | <b>3</b> (                                                                                                    | 3:45 (hace 0 minutos)                                                              | ☆ | ¢ | : |
|      |                                          |                                                              | <b>CRIS Cancer Call for Applications</b>                                                                                                    |                                                                                    |   |   |   |
|      |                                          | Hello!                                                       |                                                                                                    |                                                                                    |   |   |   |
|      |                                          | Please c                                                     | lick on the button below to verify your email addre                                                                                                    | SS.                                                                                |   |   |   |
|      |                                          |                                                              | Verify Email Address                                                                                                    | _                                                                                  |   |   |   |
|      |                                          | lf you die                                                   | d not create an account, no further action is requir                                                                                                    | ed.                                                                                |   |   |   |
|      |                                          | This veri                                                    | fication email link will expire in 60 minutes.                                                                                                    |                                                                                    |   |   |   |
|      |                                          | Regards<br>CRIS Ca                                           | ,<br>ncer Call for Applications                                                                                                    |                                                                                    |   |   |   |
|      |                                          | If you're h<br>paste the<br>rg/phase/<br>0300334<br>44b977fs | naving trouble clicking the "Verify Email Address" button<br>URL below into your web browser: <u>https://outback2025.</u><br>10_01/1/e51603e09dd8ae70dcd1caf060aa44f631c3111a<br>&signature=cd35710a81c204b9087e80ed56bf3665009<br>29cbee0bba35a | <u>copy and</u><br><u>criscancer.o</u><br><u>?expires=174</u><br><u>5901475812</u> |   |   | _ |
|      |                                          |                                                              | © 2025 CRIS Cancer Call for Applications. All rights reserved                                                                                                    | l.                                                                                 |   |   |   |

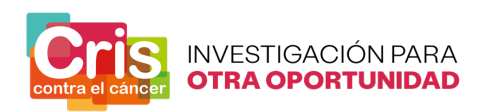

\* In case you have *logout* from the platform, or you have delayed the verification of the email address for more than 60 minutes, when you press the *Verify Email Address* button or the link at the bottom of the email, you will go to a new screen. You have to press *login* to be able to continue with the registration process.

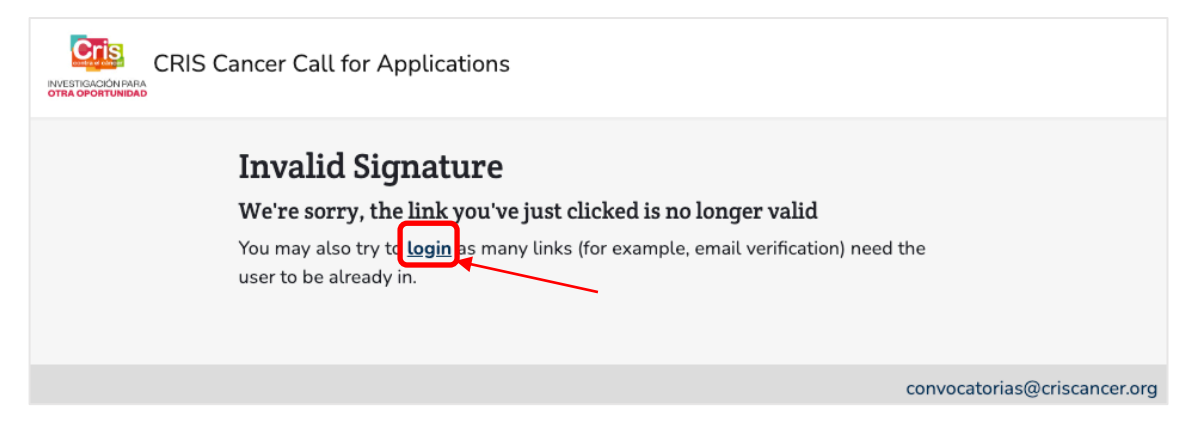

Fill in the gaps and press the Login button.

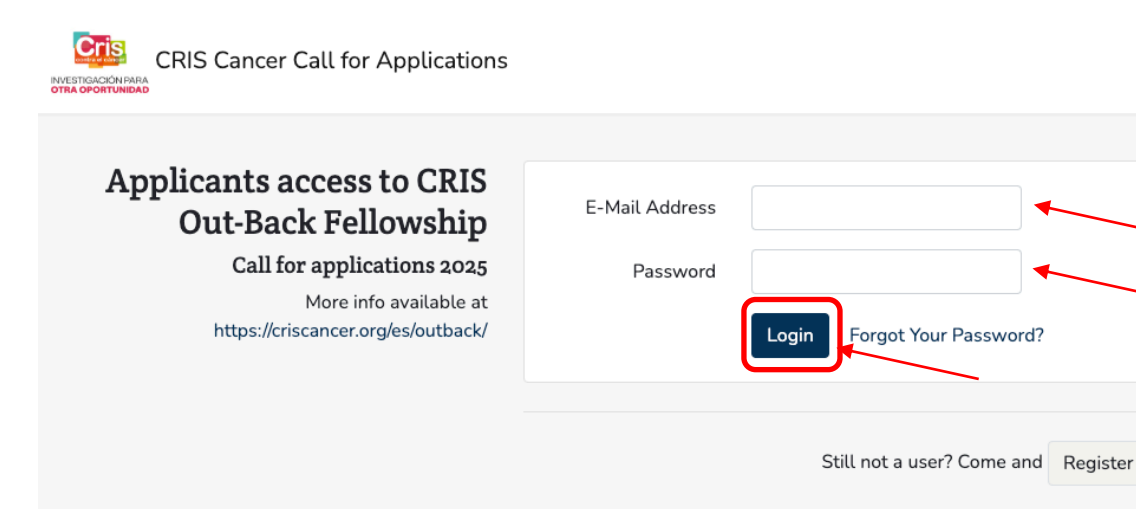

convocatorias@criscancer.org

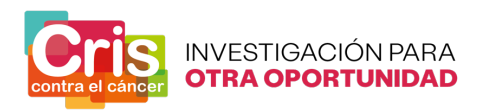

Press the *Resend verification email* button to receive a new email to be able to continue with the verification process.

| CRIS Cancer Call for Applications | Candidato -                                                                                                    |
|-----------------------------------|----------------------------------------------------------------------------------------------------|
| Welcome                           | We've just sent you an email. Please click the link on it and confirm your account.<br>If you do not receive it, please check the junk email or spam folder.<br>The link will expire in 60 minutes.<br>Didn't received the email? Please click on the button and we'll sent it again.<br>Resend verification email |
|                                   | convocatorias@criscancer.org                                                                                                    |

In case you have not received the email, please check the spam folder or go to the previous page and click on *Resend verification email* button.

-

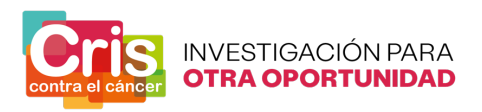

**5.** Press the *Continue* button to finish the registration process for the call for applications.

| CRIS Cancer Call for Applications                        | Candidato 👻       |  |  |
|----------------------------------------------------------|-------------------|--|--|
| CRIS Out-Back Fellowship Call for applications 2025      |                   |  |  |
| YOUR CANDIDACY STATUS Ready to submit the candidacy      |                   |  |  |
| EVALUATION PROCESS STATUS                                |                   |  |  |
| Welcome<br>Your registration has already been confirmed. |                   |  |  |
| Continue >>                                              |                   |  |  |
| convocatori                                              | as@criscancer.org |  |  |

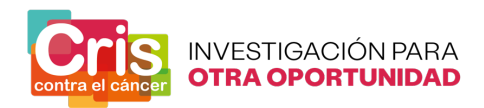

## LOGIN

1. Go to <a href="https://outback2025.criscancer.org/login">https://outback2025.criscancer.org/login</a>

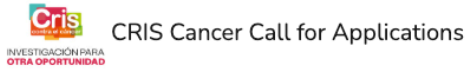

| Applicants access to CRIS<br>Out-Back Fellowship<br>Call for applications 2025<br>More info available at<br>https://criscancer.org/es/outback/ | E-Mail Address<br>Password | Login Forgot Your Password?         |
|----------------------------------------------------------------------------------------------------|----------------------------|-------------------------------------|
|                                                                                                    |                            | Still not a user? Come and Register |
|                                                                                                    |                            | convocatorias@criscancer.org        |

**2.** Fill in the gaps and press the *Login* Button.

| CRIS Cancer Call for Applications                                                                                                    |                            |                                                                    |
|----------------------------------------------------------------------------------------------------|----------------------------|--------------------------------------------------------------------|
| Applicants access to CRIS<br>Out-Back Fellowship<br>Call for applications 2024<br>More info available at<br>https://criscancer.org/es/outback/ | E-Mail Address<br>Password | Login Forgot Your Password?<br>Still not a user? Come and Register |
|                                                                                                    |                            | convocatorias@criscancer.org                                       |

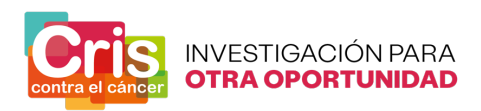

## Forgot your password?

**1.** In case you have forgotten your password, press the Forgot Your Password.

| CRIS Cancer Call for Applications                                                                                                    |                                                     |
|----------------------------------------------------------------------------------------------------|-----------------------------------------------------|
| Applicants access to CRIS<br>Out-Back Fellowship<br>Call for applications 2025<br>More info available at<br>https://criscancer.org/es/outback/ | E-Mail Address Password Login Forgot Your Password? |
|                                                                                                    | Still not a user? Come and Register                 |
|                                                                                                    | convocatorias@criscancer.org                        |

2. Introduce your email address and press the Send Password Reset Link button.

| CRIS Cancer Call for Applications |                                         |
|-----------------------------------|-----------------------------------------|
| Reset Password                    | E-Mail Address Send Password Reset Link |
|                                   | convocatorias@criscancer.org            |

**3.** Check your e-mail inbox.

You should receive an email from CRIS Cancer Call for Applicants with the subject Reset Password Notification.

In case you have not received the email, please check the spam folder or go to the previous page and click on *Resend verification email* button

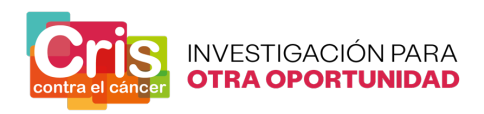

**4.** Press the Reset Password button or the link at the bottom of the email.

| r 🛛 | CRIS Ca<br>Reset Pa                                                     | ancer Call for Applicants<br>ssword Notification |                                                                                                    | 🖻 Entrada    |
|-----|-------------------------------------------------------------------------|--------------------------------------------------|----------------------------------------------------------------------------------------------------|--------------|
|     | Pdra:                                                                   |                                                  |                                                                                                    |              |
|     |                                                                         | CR                                               | IS Cancer Call for Applications                                                                                                |              |
|     |                                                                         | Hello!                                           |                                                                                                    |              |
|     |                                                                         | You are receiving t<br>request for your ac       | this email because we received a passw<br>ccount.                                                                              | rord reset   |
|     |                                                                         |                                                  | Reset Password                                                                                                    | _            |
|     | This password reset link will expire in 60 minutes.                     |                                                  |                                                                                                    |              |
|     | If you did not request a password reset, no further action is required. |                                                  | is required.                                                                                                    |              |
|     |                                                                         | Regards,<br>CRIS Cancer Call f                   | or Applications                                                                                                    |              |
|     |                                                                         | If you're baying trout                           | ble clicking the "Reset Password" button, co                                                                                   | ny and paste |
|     |                                                                         | sword/reset/1e2b860<br>939e5058c10?email         | corr web browser: <u>https://outback2024.crisc</u><br>c7f74952cef0b600e01b0416d69922c7ec13<br>l=tmondejar%2B8%40criscancer.org | a549512adae  |
|     |                                                                         |                                                  |                                                                                                    |              |
|     |                                                                         | © 2024 C                                         | CRIS Cancer Call for Applications. All rights reserve                                                                          | ed.          |
|     |                                                                         |                                                  |                                                                                                    |              |

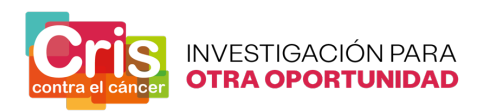

**5.** Fill in the gaps and press the Reset Password button.

| CRIS Cancer Call for Applications |                            |                              |
|-----------------------------------|----------------------------|------------------------------|
| Reset Password                    | E-Mail Address<br>Password |                              |
|                                   | Confirm Password           | Password                     |
|                                   |                            | convocatorias@criscancer.org |

**Note:** the Password must contain at least one lowercase letter, one uppercase letter, one digit and one special character (@\$!%\*#?&.;).

## LOGOUT

1. Press the down arrow button

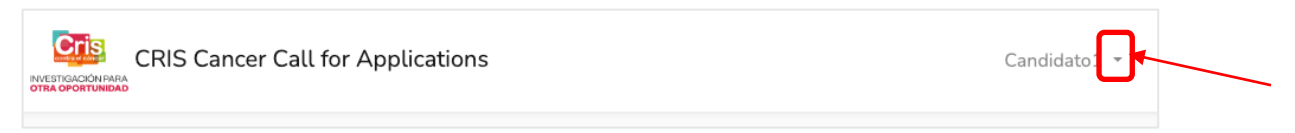

### 2. Press the Logout button

| CRIS Cancer Call for Applications | Candidato1 🝷 |
|-----------------------------------|--------------|
| GTRA OPORTUNIDAD                  | Logout       |

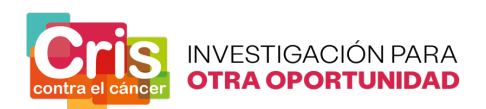

## CRIS OUT-BACK FELLWSHIP PLATFORM

Once you have finished the registration process, you can login the platform (<u>https://outback2025.criscancer.org/login</u>) to:

- **1.** Check the status of your candidacy.
- 2. Check the status of the evaluation process.
- **3.** Send messages to CRIS Cancer or read the messages that CRIS Cancer has sent to you.
- 4. Download documentation from the CRIS Out-Back Fellowship.
- 5. Submit your candidacy.

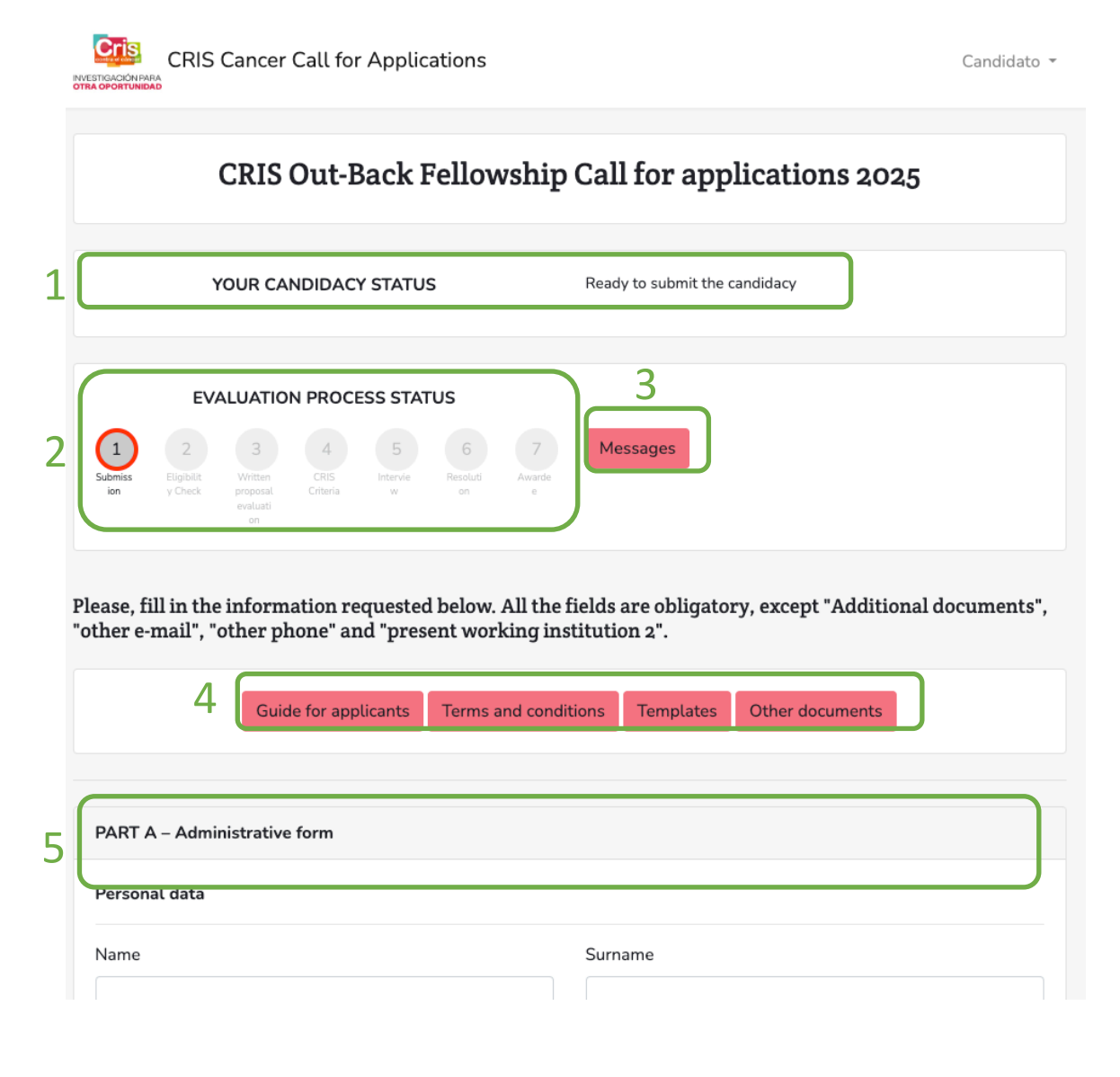

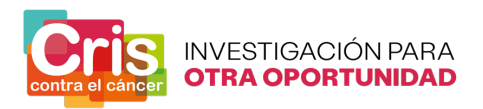

#### 1. Check the status of your candidacy.

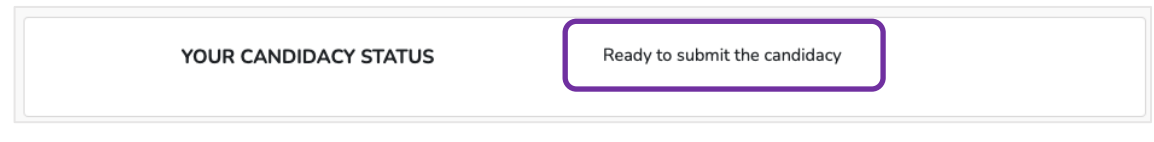

Here you can read the status of your candidacy along the evaluation process.

#### 2. Check the status of the evaluation process.

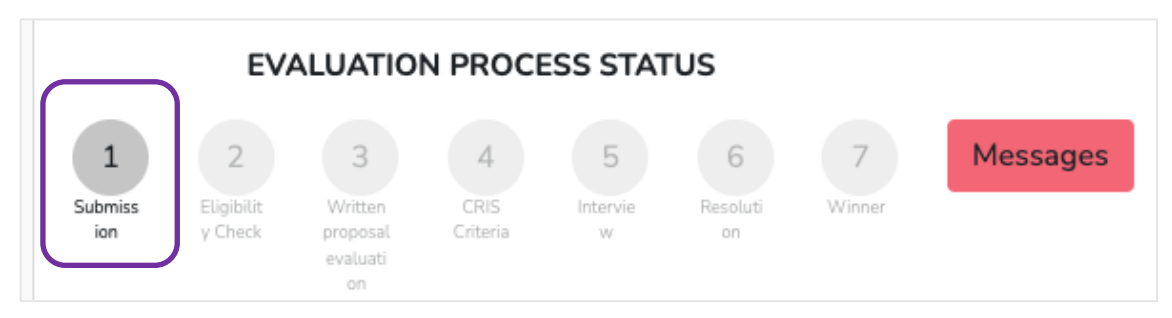

The step of the evaluation process of the call at each moment will be colored in a dark grey color, and the letters will be colored in black.

#### 3. Send messages to CRIS Cancer or read messages that CRIS Cancer has sent.

In case you want to send/read a message to/from CRIS Foundation, press the Messages button

|         | EV         | ALUATIO        |          | ESS STAT | rus      |        |          |
|---------|------------|----------------|----------|----------|----------|--------|----------|
| 1       | 2          | 3              | 4        | 5        | 6        | 7      | Messages |
| Submiss | Eligibilit | Written        | CRIS     | Intervie | Resoluti | Winner |          |
| ion     | y Check    | evaluati<br>on | Criteria | w        | on       |        |          |

### 4. Download documentation from the CRIS Out-Back Fellowship.

#### a. Guide for applicants.

Press the *Guide for applicants* button to download the guideline for the registration at the platform, the submission of the candidacy and all the options of the platform.

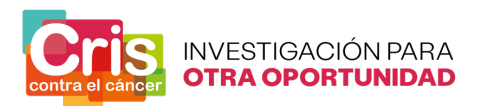

#### b. Terms and conditions.

Press the Terms and conditions button to download the information of the call.

#### c. Templates

Press the Templates button to download the templates needed for the submission of the candidacy to the call.

| CRIS Cancer                                                                                        | Call for Applications                                                                                                    | Candidato 🔻                     |
|----------------------------------------------------------------------------------------------------|----------------------------------------------------------------------------------------------------|---------------------------------|
|                                                                                                    | CRIS Out-Back Fellowship Call for application                                                                                                    | ns 2025                         |
| YOUR CA                                                                                            | NDIDACY STATUS Ready to submit the candidacy                                                                                                    |                                 |
| EVALUATION<br>Statistics<br>ion                                                                    | N PROCESS STATUS                                                                                                    |                                 |
| Templa                                                                                             | tes 1                                                                                                    | ↓,download all documents        |
| Outgoin<br>Outgoin<br>Return S<br>Return H<br>Complia<br>Ethics co<br>Persona<br>Researc<br>Budget | g Supervisor's Letter of Commitment<br>g Hosting Institution Letter of Acceptance<br>Supervisor's Letter of Commitment<br>Hosting Institution Letter of Acceptance<br>Ince with the mobility rule<br>Impliance document<br>Lized Career Development Plan self-assessment<br>h line | ی<br>ع<br>ی<br>ی<br>ی<br>ی<br>ی |
| 3 <                                                                                                |                                                                                                    |                                 |
|                                                                                                    |                                                                                                    | convocatorias@criscancer.org    |

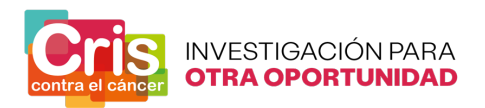

- **1.** You can download all the templates at the same time, in a ZIP, pressing the *download all documents* button
- **2.** You can download any template individually pressing download icon of the selected document.
- 3. Press the *Back* button to go to the previous homepage.

#### d. Other documents

Press the Other documents button to download the files with additional information about the call.

| CRIS Cancer Call for Applications                                                                                                    | Candidato 🔻                        |
|----------------------------------------------------------------------------------------------------|------------------------------------|
| CRIS Out-Back Fel                                                                                                    | lowship Call for applications 2025 |
| YOUR CANDIDACY STATUS                                                                                                    | Ready to submit the candidacy      |
| EVALUATION PROCESS STATUS                                                                                                    | Messages                           |
| Other documents                                                                                                    | 1 download all documents           |
| CRIS Scientific Strategy<br>Strategic Centers 2025                                                                                                    | ىكى<br>ك                           |
| 3 Contraction of the sector of the sector of |                                    |
|                                                                                                    | convocatorias@criscancer.org       |

- **1.** You can download all the documents at the same time, in a ZIP, pressing the *download all documents* button.
- **2.** You can download any document individually pressing download icon of the selected document.
- **3.** Press the *Back* button to go to the previous homepage.

#### 5. Submit your candidacy.

Once you have finished the registration process, you can login the platform and start submitting the candidacy: Fill in the fields in "Part A – Administrative Form" and attach the documents in "Part B - Documentation" to apply for the call for applications.

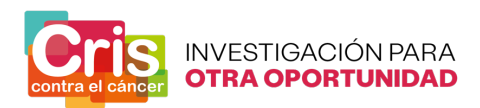

#### PART A – Administrative form

Fill in all the information required (Personal data, Hosting Institutions data, Supervisors data, Project data) and confirm your commitment to the ethical requirements and legislation.

\* All the fields are obligatory, except "other e-mail", "other phone", "current working institution 2 (name)" and "current working institution 2 (country)".

| PART A – Administrative form | n             |                   |
|------------------------------|---------------|-------------------|
| Personal data                |               |                   |
| Name                         |               | Surname           |
|                              |               |                   |
| Personal ID                  |               |                   |
|                              |               |                   |
| Gender                       | Year of Birth | Province of birth |
| select                       | ✓select       | ✓                 |

\* Some fields have a drop-down to select the correct option.

| Gender                            | Year of Birth         |   | City of birth |  |
|-----------------------------------|-----------------------|---|---------------|--|
| select                            | ✓select               | ~ |               |  |
| Gende<br>se<br>man<br>won<br>nr/d | r<br>lect<br>han<br>k |   |               |  |

#### PART B – Documentation

Attach all the information required and confirm your acceptance and commitment of all the items.

\* All the fields are obligatory, except "If applicable, document for accreditation of the extension for the validity of your candidacy" and "Additional documents".

| PART B – Documentation                                            |        |                   |        |
|-------------------------------------------------------------------|--------|-------------------|--------|
| Candidate CV In CVA format<br>(https://cvn.fecyt.es/editor/#HOME) |        | Motivation letter |        |
| Choose file                                                       | Browse | Choose file       | Browse |

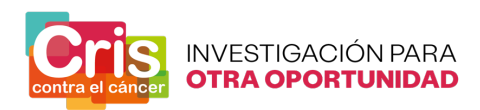

1. Select the field.

| PART B – Documentation                                            |        |                   |        |
|-------------------------------------------------------------------|--------|-------------------|--------|
| Candidate CV In CVA format<br>(https://cvn.fecyt.es/editor/#HOME) |        | Motivation letter |        |
| Choose file                                                       | Browse | Choose file       | Browse |
|                                                                   |        |                   |        |

2. Select the document to be uploaded.

| < > III • III • documentos para candid                                              | L 🕄 🔍 Buscar   |
|-------------------------------------------------------------------------------------|----------------|
| Additional document 1.pdf Budget subsanado.pdf budget.pdf Compliancebility ryle.pdf |                |
| CVA candidato.pdf                                                                   |                |
|                                                                                     | Cancelar Abrir |

## 3. Upload the file.

| < > ( ) comentos pr                                                                                                    | ara candid 😒 🔍 Buscar |  |
|----------------------------------------------------------------------------------------------------|-----------------------|--|
| <ul> <li>Additional document 1.pdf</li> <li>Budget subsanado.pdf</li> <li>budget.pdf</li> <li>Compliancebility rule.pdf</li> </ul> |                       |  |
| CVA candidato.pdf                                                                                                    |                       |  |
|                                                                                                    | Cancelar Abrir        |  |

4. The name of the uploaded document would appear in the field box.

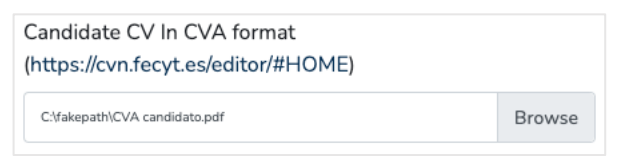

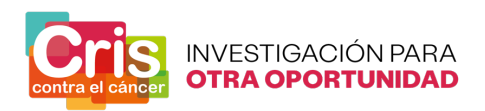

Press the Save as a draft button to save the candidacy, while you have not entered all the information and the documents for the candidacy.

When you have entered all the information and the documents for the candidacy and want to finish the submission, press the *Save and finish submission* button to save the candidacy.

| Save as draft | Save and finish submission >> |  |
|---------------|-------------------------------|--|
|               |                               |  |

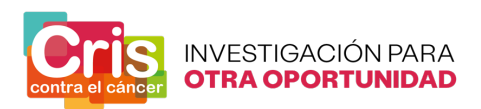

#### **MESSAGES**

You can send/read all the messages related to your application pressing the Message button.

|                                                     | EVALUATION PROCESS STATUS                                 | Messages                     |  |
|-----------------------------------------------------|-----------------------------------------------------------|------------------------------|--|
|                                                     | CRIS Cancer Call for Applicatio                           | ons Candidato 👻              |  |
| CRIS Out-Back Fellowship Call for applications 2025 |                                                           |                              |  |
|                                                     | Messages                                                  | 1 create new message home    |  |
| 3                                                   | view Message 1                                            | 4                            |  |
|                                                     |                                                           | convocatorias@criscancer.org |  |
|                                                     | <b>1</b> . <b>Create a new message</b> button – To send a | message to CRIS cancer.      |  |

- פי
- 2. *Home* button To go to the platform homepage.
- 3. View button to open the mails chain, including sent or received messages
- 4. Check when the messages were sent
- 5. Check how many messages includes the emails chain

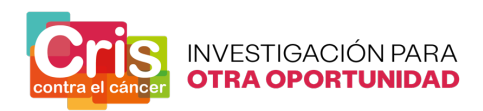

#### To send a message to CRIS cancer press the Create a new message button

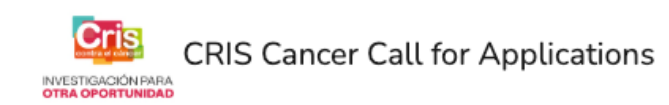

Candidato 👻

## CRIS Out-Back Fellowship Call for applications 2025

| Messages |           | create new message home      |  |  |
|----------|-----------|------------------------------|--|--|
| view     | Nessage 1 | 2                            |  |  |
|          |           |                              |  |  |
|          |           | convocatorias@criscancer.org |  |  |

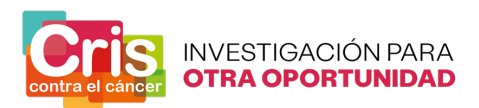

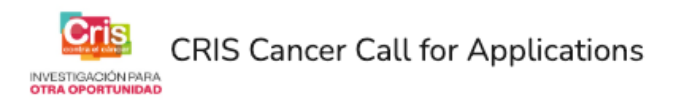

# CRIS Out-Back Fellowship Call for applications 2025 Create new message 1 back То **CRIS** Cancer Subject 2 3 File Choose file 4 Browse 5 SEND convocatorias@criscancer.org

- 1. Back button To go to the previous page, press the Back button.
- 2. Subject of the message.
- 3. Body of the message.
- **4.** *Browse* button To attach a file (if needed), press the *Browse* button and select the file from your computer.
- 5. Send button To send the message to CRIS cancer.

Fill in the subject and the text of the message and press the *Send* button to send the message to CRIS Cancer.

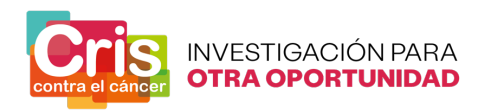

#### Message received from CRIS cancer

When CRIS cancer sends a message, you received an email.

Press the View message button to read message and the possible responses.

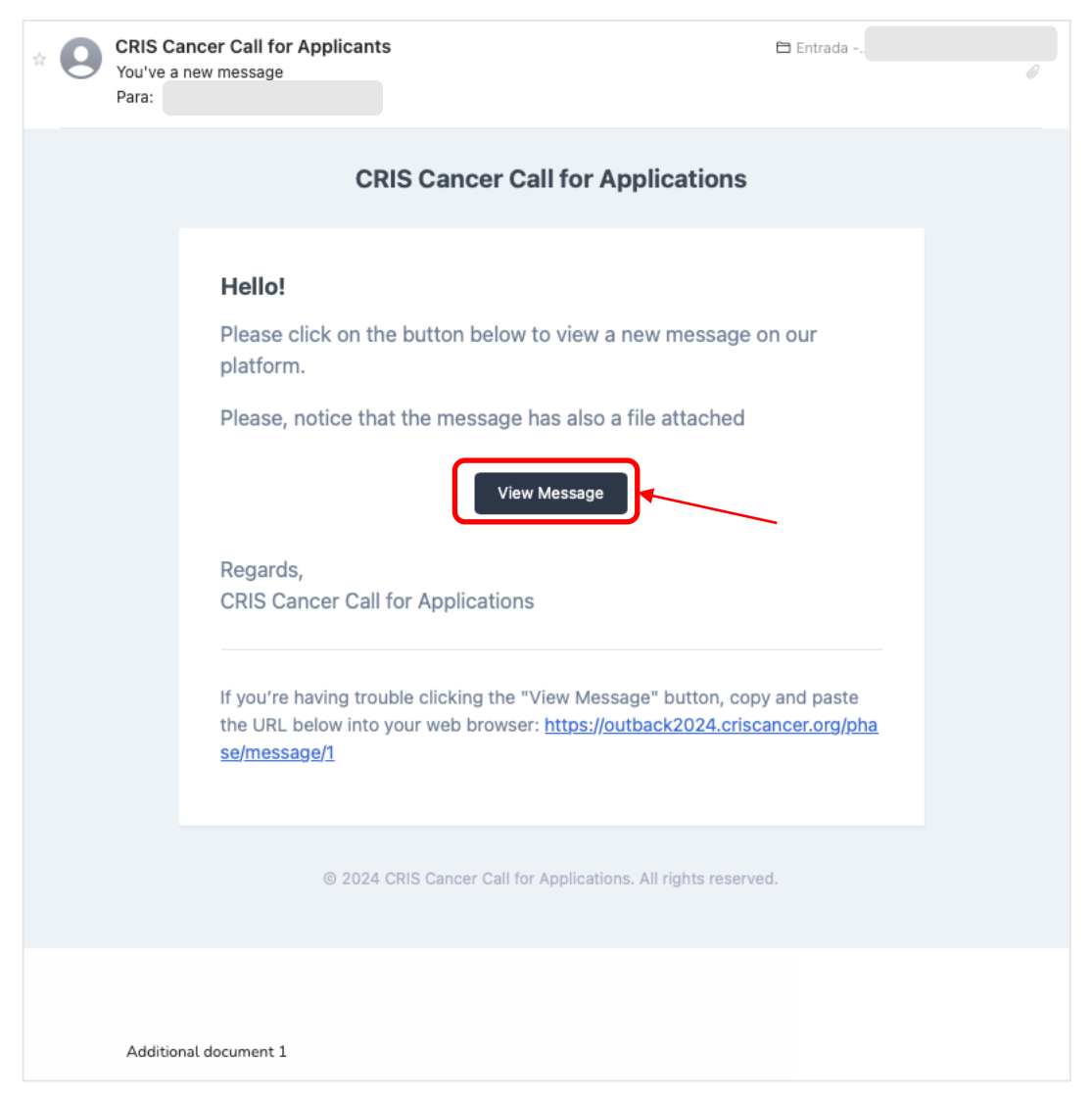

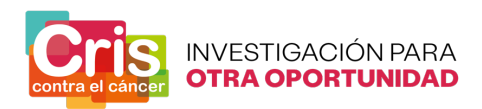

| CRIS Cancer Call for Applications       | Candidato1 -                 |
|-----------------------------------------|------------------------------|
| CRIS Out-Back Fellowship Call for appli | cations 2025                 |
| Messages                                | 1 create new message home 2  |
| Kiew Message 1   test message 4         | 2024-02-29 14:00:28          |
|                                         | convocatorias@criscancer.org |
|                                         |                              |

- **1**. Create a new message button To send a message to CRIS cancer.
- **2.** *Home* button To go to the platform homepage.
- 3. View button To to read message and the possible responses
- 4. Subject of the message To read message and the possible responses.
- 5. Red box To check the total number of messages in the chain.

To **read a message sent by CRIS cancer**, press the View button or Subject of the message.

| CRIS Cancer Call for Applications                   | Candidato1 👻                 |
|-----------------------------------------------------|------------------------------|
| CRIS Out-Back Fellowship Call for applications 2025 |                              |
| Messages                                            | create new message home      |
| view Message 1   test message                       | 2024-02-29 14:00:28 1        |
|                                                     |                              |
|                                                     | convocatorias@criscancer.org |

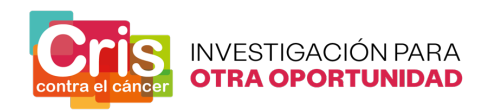

|   | CRIS Cancer Call for Applications                            | Candidato1 -                 |
|---|--------------------------------------------------------------|------------------------------|
|   | CRIS Out-Back Fellowship Call for applications 2025          |                              |
|   | Message 1   test message                                     | 1 view all messages          |
| 2 | #1<br>From: CRIS Cancer<br>To: Candidato1                    | 3 download attachment        |
|   | message from CRIS cancer to candidate, with an attached file |                              |
|   |                                                              |                              |
| 4 |                                                              |                              |
|   |                                                              |                              |
|   | File<br>Choose file                                          | 5 Browse                     |
| 6 | Reply                                                        |                              |
|   |                                                              | convocatorias@criscancer.org |

- **1.** View all messages button To go to the previous page and see all the messages sent/received.
- 2. Body of the received message. Can include an attached file.
- **3. Download attachment** button To download the file attached to the CRIS cancer message has sent.
- **4.** Body of the answer message Fill in in case you want to answer the message, include an attached file or not.
- **5.** *Browse* button To attach a file to the answer message (if needed), press the *Browse* button and select the file from your computer.
- 6. *Reply* button To send the answer message to CRIS cancer.